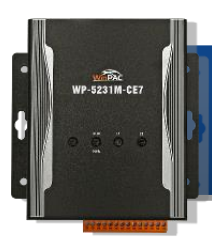

Version 1.0, February 2017

## What's in the Box?

In addition to this guide, the package includes the following items:

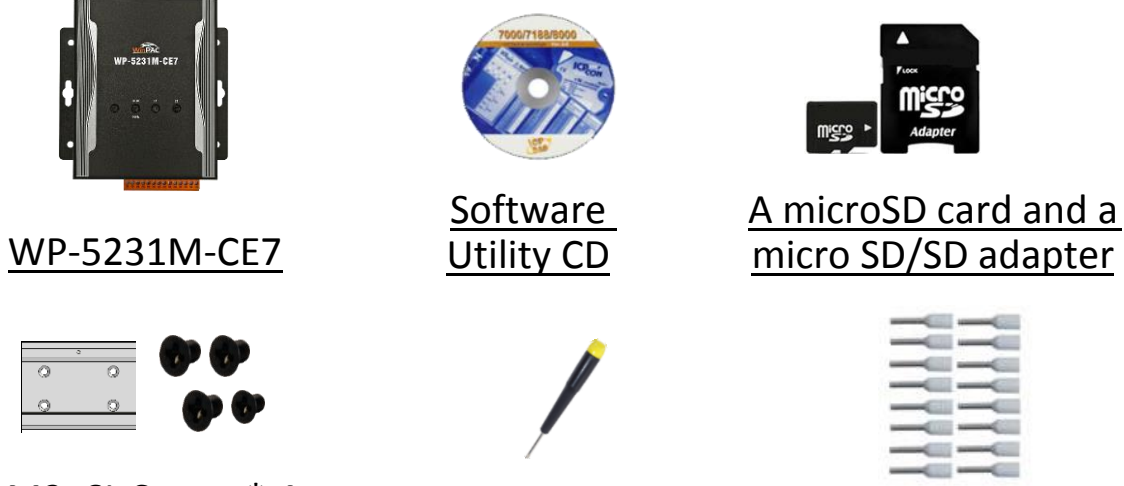

<u>M3x6L Screw \* 4</u> 44 mm DIN-Rail Clip \* 1

Screw Driver 2.4 mm

| Pin Terminal * 16 |
|-------------------|
|-------------------|

### **Technical Support**

WP-5000-CE7 User Manual

CD:\WinPAC\_AM335x\Wp-5231\Document\ http://ftp.icpdas.com/pub/cd/winpac\_am335x/wp-5231/document/

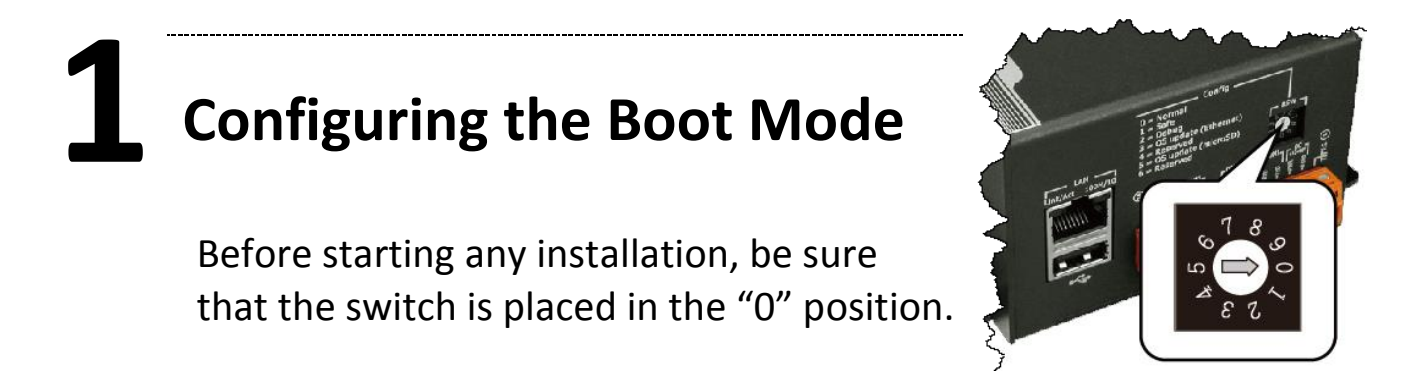

# **Connecting to PC, Monitor and Power Supply**

- i. Connect the mouse or keyboard to the USB port.
- ii. Connect PC to the Ethernet port through an Ethernet switch.
- iii. Connect the monitor to the VGA port.
- iv. Connect the power supply (+12 to +48  $V_{DC}$ ) to PWR and GND terminals, and then turn on the WinPAC.

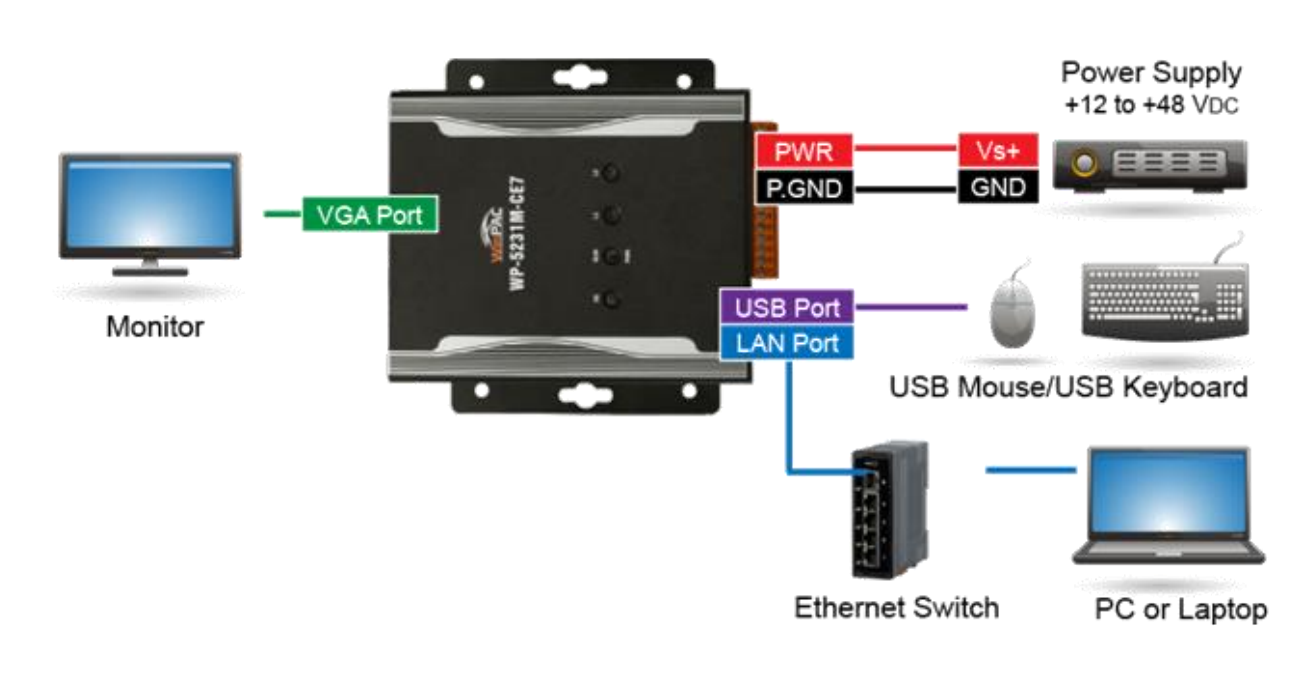

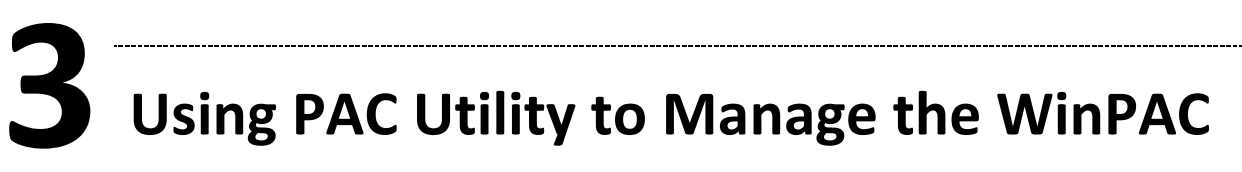

#### Step 1: Double-click the PAC Utility shortcut on the desktop

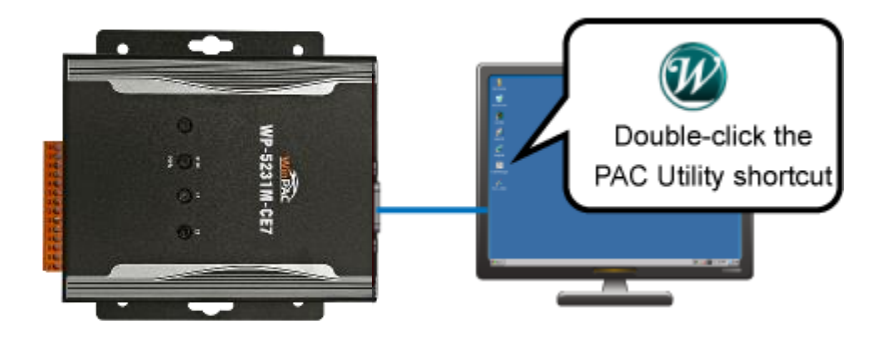

Step 2: Configure IP address (DHCP), FTP Server, Auto Execution files..., etc

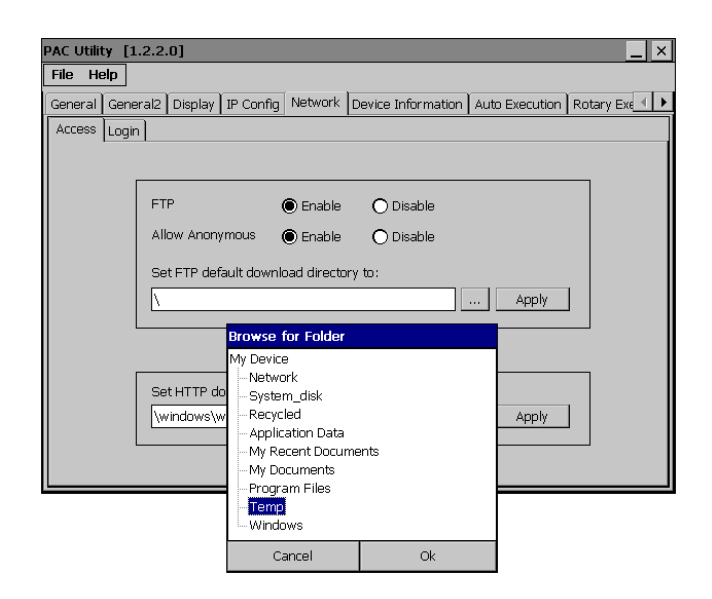

#### Step 3: Reboot the WinPAC for changes to take effect

| File                             | Help |  |  |  |  |
|----------------------------------|------|--|--|--|--|
| Save                             | 3    |  |  |  |  |
| Save and Reboot                  |      |  |  |  |  |
| <u>R</u> eboot                   |      |  |  |  |  |
| Restore Utility Default Settings |      |  |  |  |  |
| E <u>x</u> it                    |      |  |  |  |  |

# **4** Changing the User Interface Language

Step 1: Click Start menu, point to Settings, click Control Panel, and then click Regional Settings

| 🖻 Programs           | ٠ |                                   |          |
|----------------------|---|-----------------------------------|----------|
| 🔆 F <u>a</u> vorites | ۲ |                                   |          |
| Documents            | ٠ |                                   |          |
| 😼 <u>S</u> ettings   | × | 🚰 <u>C</u> ontrol Panel           |          |
| 🖅 <u>R</u> un        |   | 📚 Network and Dial-up Connections | Regional |
| 🛃 Start              |   | 🛃 <u>T</u> askbar and Start Menu  | Settings |

Step 2: Click User Interface Language tab, choose to your local language, and then click OK

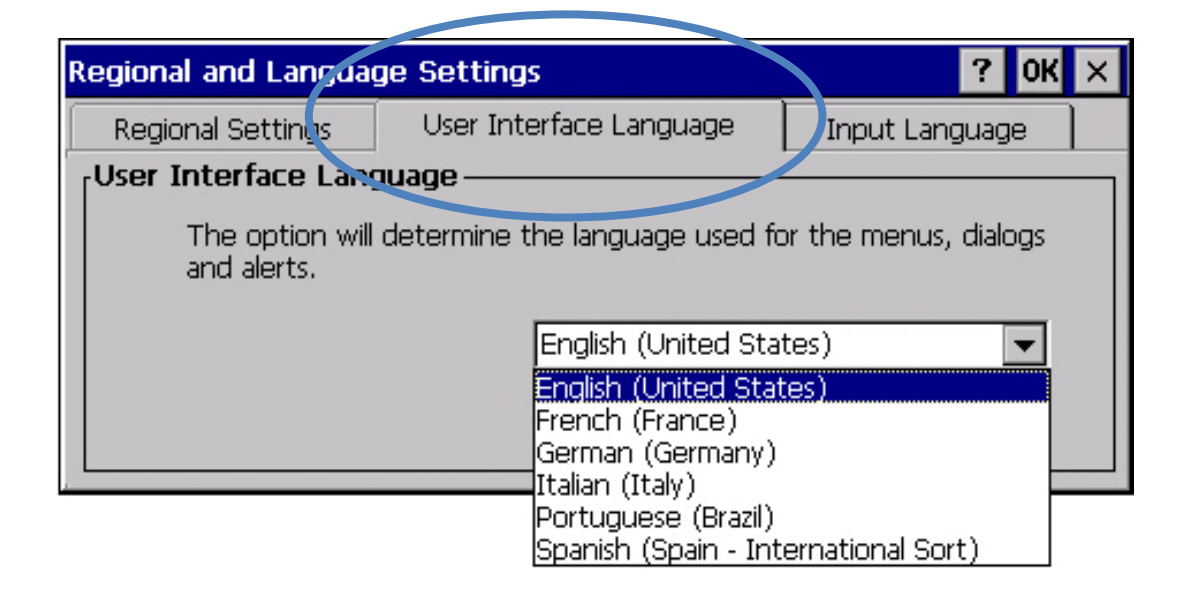

Step 3: Run the PAC Utility, and then reboot the WinPAC for changes to take effect

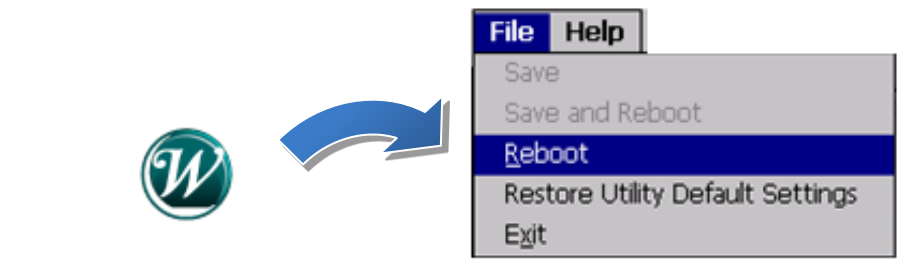

# 5

## Inserting and Wiring to the XV-Board

XV-Board expansion I/O modules are used to expand the functions of the WP-5231M-CE7.

For more details about XV-Board expansion I/O modules, please refer to <u>http://www.icpdas.com/root/product/so</u> <u>lutions/hmi touch monitor/touchpad/xv</u> <u>-board selection.html</u>

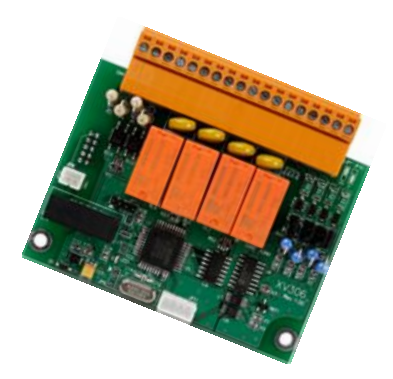